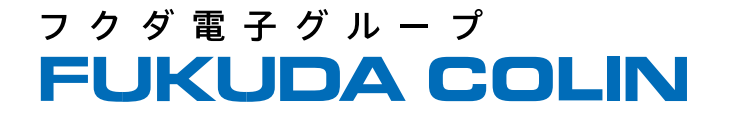

# Accumil N/Nコンパクト/ePMシリーズ設定資料

PaperChartと接続するためのモニタ設定 (2023年6月 rev.1)

フクダコーリン株式会社

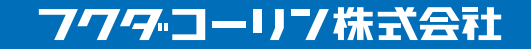

© Copyright FUKUDA COLIN All Right Reserved

本資料は、PaperChartと生体情報モニタ Accumil N / Nコンパクト / ePMシリーズを接続するためのモニタ側の設定資料です。

資料に記載のないモニタの設定などは、フクダコーリンの担当営業またはフクダコーリンのホームページよりお問い合わせ下さい。

お問い合わせページのアドレスは以下の通りです https://colin.fukuda.co.jp/inquiry/index.html

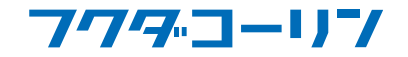

### Accumil N / Nコンパクト / ePMシリーズの接続設定

Accumil N / Nコンパクト / ePMシリーズを接続するには生体情報モニタでの設定が必要です。(画面例はePMシリーズ)

[メインメニュー] - (右から左へ2回スワイプ操作) - [メンテナンス] を押下します

パスワード入力画面が表示されますので、パスワードを入力し、[4]を押下します。パスワードは担当営業までお問い合わせ下さい。

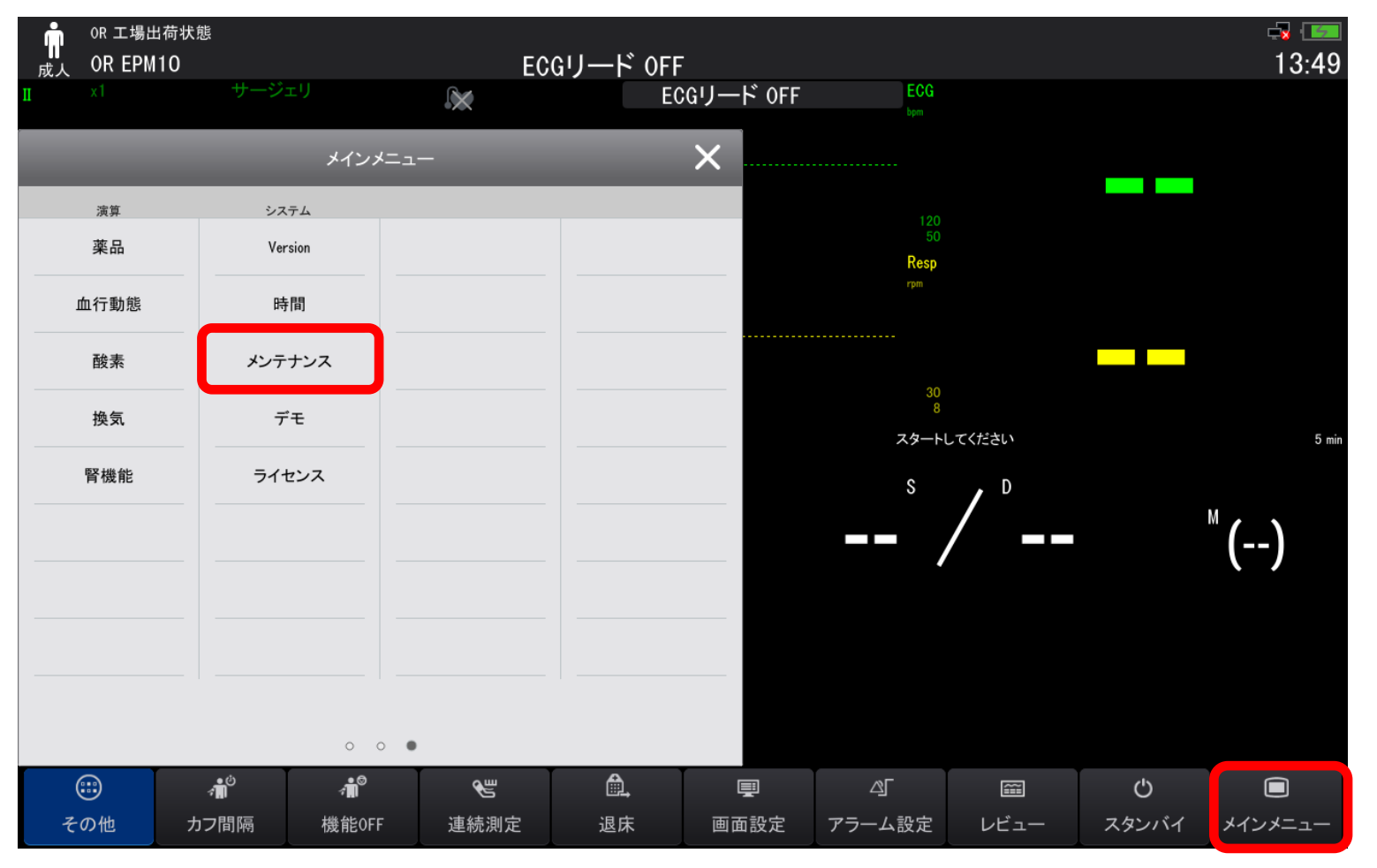

フクターコーリン

フクダ電子グループ

FUKUDA

© Copyright FUKUDA COLIN All Right Reserved

フクダ電子グループ FUKUDA COLIN

[メンテナンス]画面の[デバイスロケーション]タブが表示されます。

[>>]-[ネットワーク設定]タブを選択、[ネットワーク種類]タブ – [モニタ]の右端プルダウンよりLANの種類を設定します 自動・・・ネットワーク接続が確立している有線・無線LANのどちらかで接続します(有線・無線LANの同時接続はできません) LAN1 IP・・・有線LANで接続します 無線LAN・・・無線LANで接続します(機種によっては無線LAN機能を搭載しておりませんので、その場合はメニューとして表示されません)

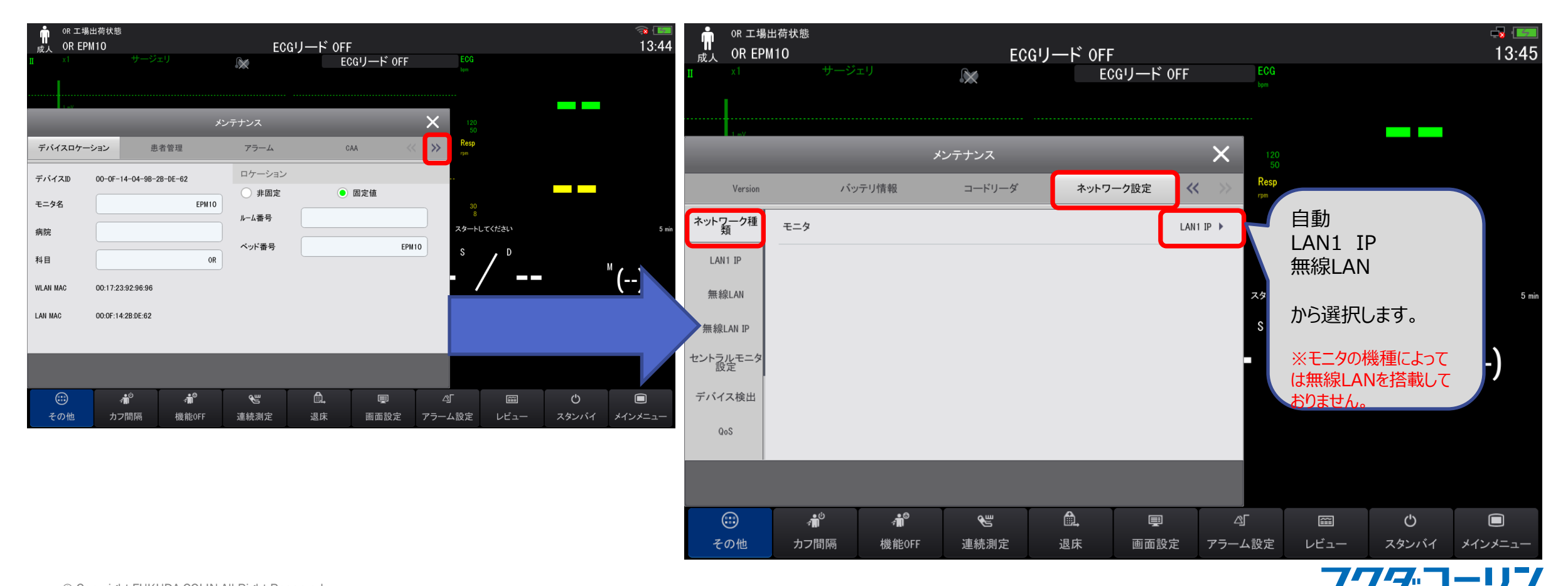

## Accumil N / Nコンパクト / ePMシリーズの接続設定

#### フクダ電子グループ FUKUDA COLIN

#### 有線LANまたは無線LANのIPアドレスを設定します

LAN1 IPタブ・・・有線LAN接続時のIPアドレスを設定をします。

無線LAN IPタブ・・・無線LAN接続時のIPアドレスを設定をします。

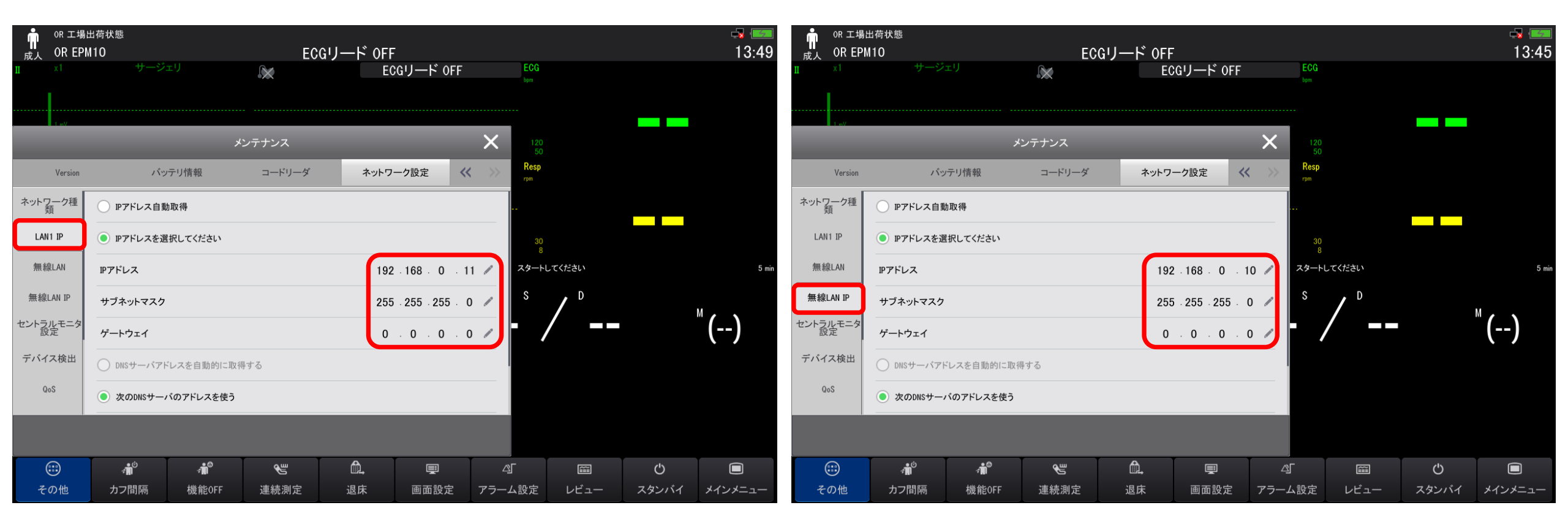

### フクターコーリフ

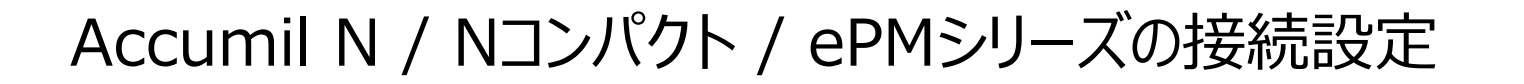

フ ク ダ 電 子 グ ル ー プ FUKUDA COLIN 6

#### [無線LAN]タブで無線LAN設定を行います

SSID ・・・SSIDを登録します Security ・・・暗号化方式を選択します パスワード ・・・パスワードを登録します

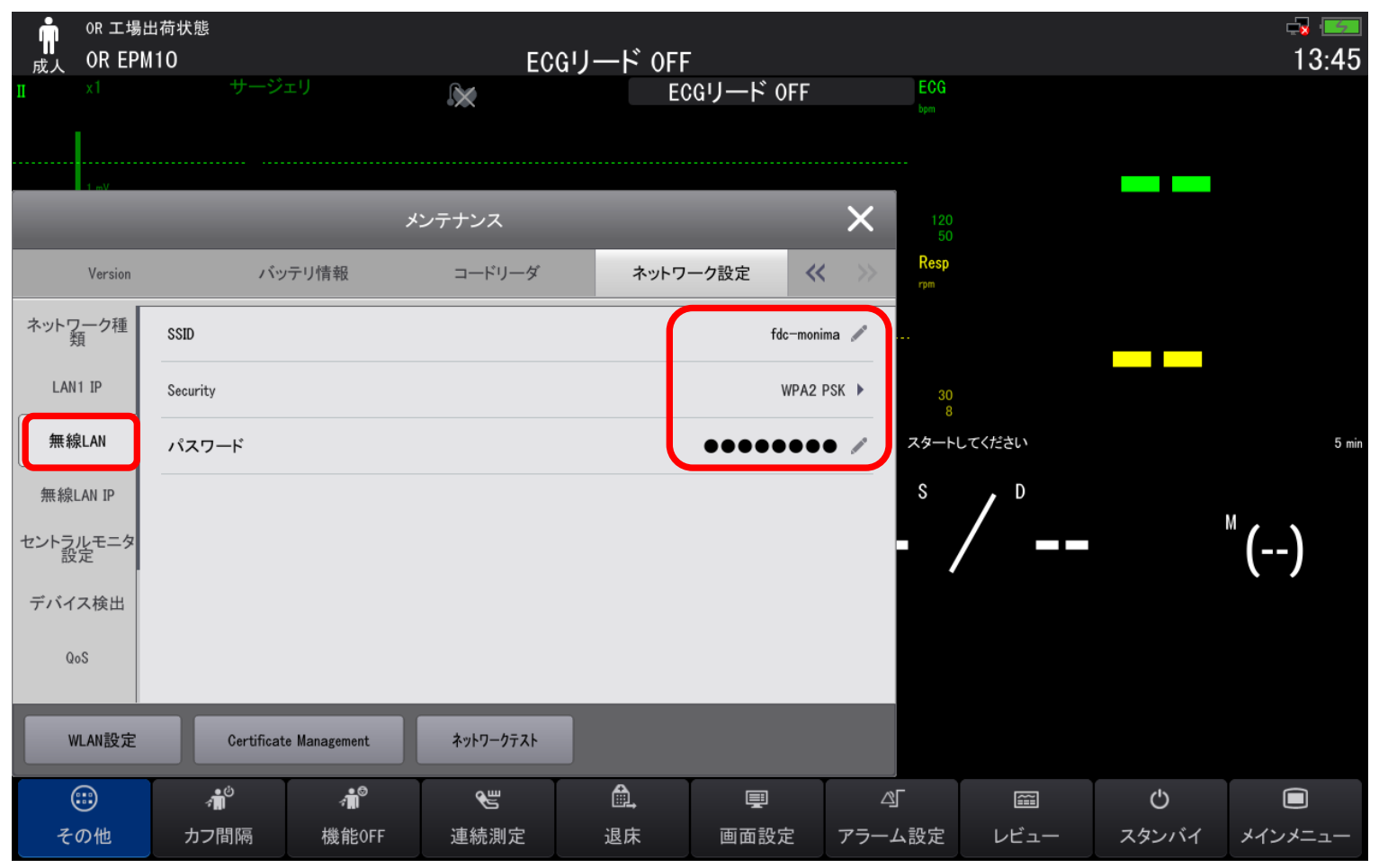

*フワマ*コーリフ

© Copyright FUKUDA COLIN All Right Reserved

## Accumil N / Nコンパクト / ePMシリーズの接続設定

フ ク ダ 電 子 グ ル ー プ FUKUDA COLIN

### [HL7]タブで接続先のPCヘデータ送信するための設定を行います

| ■<br>成人 | or 工場는<br>OR EPN | 出荷状態<br>110 |               | EC                   | Gリード OFF |             |            |           |       | -¥ 💷<br>13:49   |
|---------|------------------|-------------|---------------|----------------------|----------|-------------|------------|-----------|-------|-----------------|
| I       |                  | サージ         |               | 2                    | EC       | Gリード OFF    | E          | CG        |       |                 |
|         |                  |             |               |                      |          |             |            |           |       |                 |
|         |                  |             | ×             | ンテナンス                |          |             | ×          | 120<br>50 |       |                 |
|         | Version          | 159         | テリ情報          | コードリーダ               | ネットワ     | ーク設定 📢      | ( >>       | esp<br>=  |       |                 |
| オントラリ   | 1.7-4            | 数值+波形       |               |                      |          | _           |            |           |       |                 |
| (D)     | 爱                | サーバアドレス     | トーバアドレス       |                      |          | 192.168.0.1 | 00 /       |           |       |                 |
| デバイ     | ス検出              | 宛先IP        | 192 - 168 - 0 | .100 ∕ <b>#</b> -    | ÷        | 4601        |            | 8<br>8    |       | 1.00            |
| Q.      | ٥S               | 数值送信        |               | <b>(</b> )数(i        | 送信間隔     |             | •••• s     | D         |       | o mn            |
| ADT     |                  | 波形送信        |               | 一接板                  | l状態:切断   |             |            | /         |       | <sup>™</sup> () |
| HL72    | 設定 .             | アラーム        |               |                      |          |             |            | /         |       |                 |
| 情報セキ    | ドユリティ            | サーバアドレス     |               |                      |          | Х           | <i>ħ</i> / |           |       |                 |
| MLD     | DAP              | 宛先IP        | 0 0 0 0       | . 0 / <del>/</del> - | ÷        |             | 0 /        |           |       |                 |
|         |                  |             |               |                      |          |             |            |           |       |                 |
| ¢       |                  | <b>∕∎</b> ° | <b>∕ii</b> °  | 2                    | â.       | Ţ           | 45         |           | Ф     |                 |
| その      | の他               | カフ間隔        | 機能OFF         | 連続測定                 | 退床       | 画面設定        | アラーム設      | 定 レビュー    | スタンバイ | メインメニュー         |

 サーバアドレス ・・・バイタルデータ送信先PCのIPアドレスを指定します
ポート ・・・LAN接続時のポート番号(標準:4601)を設定をします。
数値送信 ・・・ONにします
数値送信間隔・・・数値を送信する間隔を設定します(10s)
接続状態 ・・・送信先のPCでデータ受信プログラムが起動している場合、 [接続]と表示されます

### フクターコーリフ